# คู่มือการใช้งานโปรแกรม Tutorschool

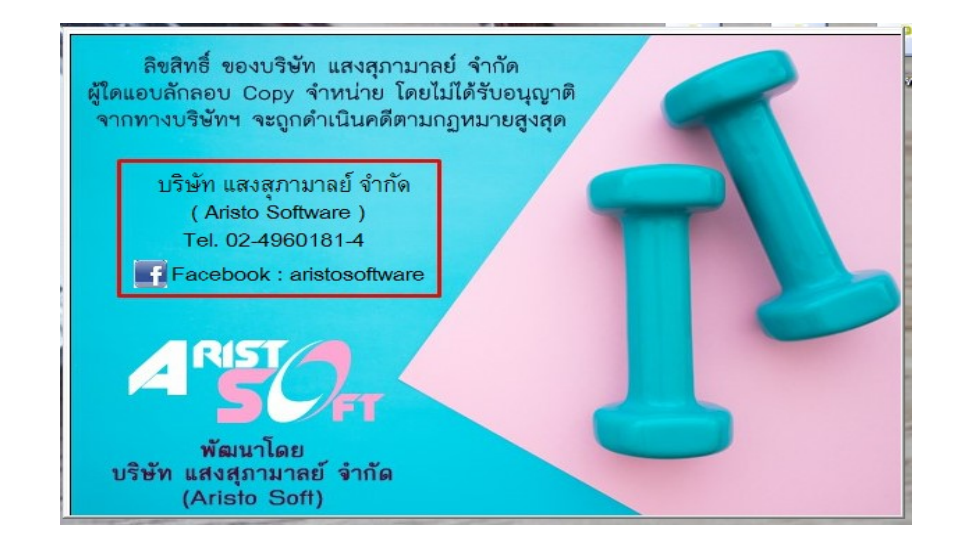

A. เริ่มการเข้าใช้งานโปรแกรม Tutorschool เข้าที่ Icon ดังภาพ

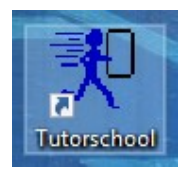

 B. ระบบจะขึ้นหน้าต่างระบบรักษาความปลอดภัยมาให้ใส่ ชื่อผู้ใช้และรหัสผ่าน โดยในครั้งแรกโปรแกรม จะตั้งเป็น "admin" ทั้งชื่อผู้และรหัสผ่าน (พิมพ์เป็นตัวพิมพ์เล็ก แต่ระบบจะโชว์เป็นตัวพิมพ์ใหญ่)

| ลิขสิทธิ์ ข<br>ผู้ใดแอบลักลอบ<br>จากทางบริษัท | ของบริษัท แสงสุภามาลย์ จำกัด<br>J Copy จำหน่าย โดยไม่ได้รับอนุญาติ<br>ษ จะถูกดำเนินคดีตามกฎหมายสูงสุด |   |
|-----------------------------------------------|----------------------------------------------------------------------------------------------------|---|
| บริษัท                                        | 我 ระบบรักษาความปลอดภัย                                                                                |   |
| (Ar<br>Tel.<br>Face                           | ชื่อผู้ใช้ :         ADMIN           รหัสผ่าน :         ************************************          | 6 |
|                                               |                                                                                                    |   |
| พัฒ<br>บริษัท แสง<br>(Aris                    | มนาโดย<br>สุภามาลย์ จำกัด<br>sto Soft)                                                                |   |

C. หากใส่งหัสผ่านถูกต้องจะเข้าสู่หน้าหลักของโปรแกรม Tutorschool ดังภาพ

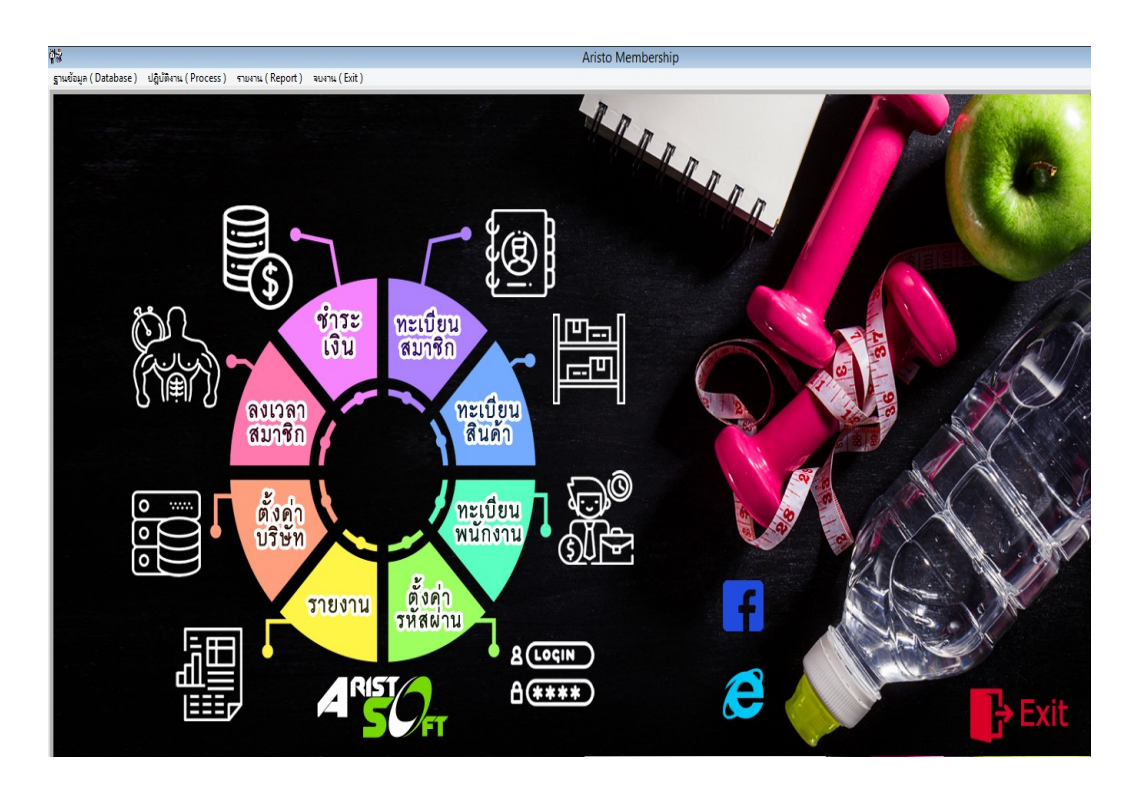

<u>ในหน้าเมนูหลักของโปรแกรม จะมีหัวข้อสำหรับในการใช้งานโปรแกรม Tutorschool ดังนี้</u>

| ตั้งค่ารหัสผ่าน | คือ การกำหนดสิทธิให้กับผู้ใช้งานโปรแกรม Tutorschool                        |
|-----------------|----------------------------------------------------------------------------|
| ทะเบียนพนักงาน  | คือ ทะเบียนข้อมูลพนักงานของ Tutorschool เช่น ผู้สอน/คุณครู/ ติวเตอร์       |
| ทะเบียนสินค้า   | คือ การเพิ่มข้อมูลสินค้าหรือบริการ รวมถึงการทำระบบสต็อกสินค้า              |
| ทะเบียนสมาชิก   | คือ ข้อมูลสมาชิกทั้งหมดในโปรแกรม Tutorschool                               |
| ชำระเงิน        | คือ การขายสินค้าหรือบริการต่างๆ                                            |
| ลงเวลาสมาชิก    | คือ การลงเวลาเข้าออกการของของสมาชิกที่มาใช้บริการ                          |
| ตั้งค่าบริษัท   | คือ การตั้งค่าส่วนต่างๆ ของโปรแกรม <mark>(เฉพาะเจ้าหน้าที่ Aristo )</mark> |
| รายงาน          | คือ รายงายสรุปข้อมูลของโปรแกรม เช่น รายได้, จำนวนคงเหลือของคอร์ส เป็นต้น   |

1. <u>การตั้งค่ารหัสผ่าน</u>

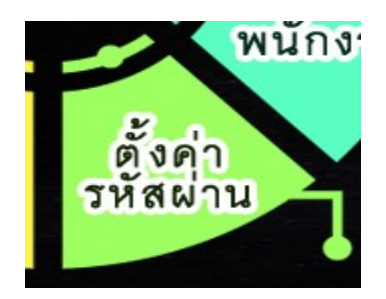

- หน้าหลักของเมนูการตั้งรหัสผ่าน จะประกอบด้วยรายละเอียดชื่อ Login และ สิทธิที่จะได้รับ

| 規                                                                           | รักษาความป                                                                                                    | ลอดภัย                               |
|-----------------------------------------------------------------------------|----------------------------------------------------------------------------------------------------|--------------------------------------|
| ชื่อ Login<br>เงินอันรทัสผ่าน<br>ยืนยันรทัสผ่าน<br>ชื่อพนักงานที่ไช้รทัสนี้ | <ul> <li>พะเบียนลูกค้า         <ol> <li>เพิ่มข้อมูลลูกค้า</li> <li>เพิ่มข้อมูลลูกค้า</li> <li>เพิ่มข้อมูลสูกค้า</li> <li>เพิ่มข้อมูลสุดค้า</li> <li>เพิ่มข้อมูลสุดค้า</li> <li>เพิ่มข้าที่</li> </ol></li></ul> <li>เพิ่มข้างที่</li> <li>เพิ่มข้างที่</li> <li>เพิ่ม</li> | บันทึกการขายสินค้า และ ด่ออายุสมาชิก |

# 1.1 การเพิ่มชื่อผู้ใช้งาน

- ให้คลิกที่ปุ่มเพิ่ม
- ตั้งชื่อ Login , รหัสผ่าน , ยืนยันรหัสผ่าน และเลือกชื่อพนักงานที่ใช้ (ข้อมูลจากแฟ้มพนักงาน)
- กำหนดสิทธิที่จะให้ชื่อผู้ใช้นี้สามารถทำได้ในโปรแกรม ( ติ๊ก / ในช่องที่จะให้สิทธิเข้าถึง)
- กดปุ่มบันทึก

| รักษาความปลอดภัย                                                     |                                                                                                 |                                                                                                    | ×                                                                                                    |
|----------------------------------------------------------------------|-------------------------------------------------------------------------------------------------|----------------------------------------------------------------------------------------------------|----------------------------------------------------------------------------------------------------|
| ชื่อ Login<br>รทัสผ่าน<br>ยืนยันรทัสผ่าน<br>ชื่อพนักงานที่ใช้รทัสนี้ | ADMIN              จิติพงษ์           จัดทั้งหมด           เลือกทั้งหมด           อาเลิกทั้งหมด | <ul> <li>ทะเบียนลูกค้า         <ul> <li>เพิ่มข้อมูลลูกค้า</li> <li>เก็ไขข้อมูลลูกค้า</li> <li>ส. เก็ไขข้อมูลลูกค้า</li> <li>ส. เก็ไขข้อมูลลูกค้า</li> <li>ส. กำหนดเรื่อนไขการใช้บริการ</li> <li>เพิ่มแก้ไข ประเภทสมาชิก</li> <li>๑. เพิ่ม แก้ไข บริเารท์ไข้</li> <li>๑. เพิ่ม แก้ไข บริเารท์ไข้</li> <li>๑. เพิ่ม แก้ไข บริเารท์ไข้</li> <li>๑. เพิ่ม แก้ไข บริเารท์ไข้</li> <li>๑. เพิ่ม แก้ไข บริเารท์ไข้</li> <li>๑. เพิ่ม แก้ไข บริเารท์ไข้</li> <li>๑. เพิ่ม แก้ไข บริเารท์ไข้</li> <li>๑. เพิ่ม แก้ไข บริเารท์ไข้</li> <li>๑. เม็น รายงานมันที่ การ</li> <li>เพิ่ม แก้ บริเารทรงานต่าง ๆ</li> <li>เครียร์ Check OUT</li> <li>เพิ่ม แล้ว กะ รายงานต่าง ๆ</li> <li>ต่ออายุสมาชิก &amp; เปลี่ยนวันหมดอายุสัญญ</li> <li>สมารถปรับวันหมดอายุของคอร์สเรียนได้</li> </ul> </li> </ul> | <ul> <li>บันทึกการขายสินค้า และ ต่ออายุสมาชิก         <ul> <li>1. เปิดบิลการขายใหม่</li> <li>2. แก้ไขบิลการขาย</li> <li>3. ลบบิลการขายออกจากระบบ</li> <li>4. พิมพิโมเสร็จ / โบแจ้งหนี้</li> <li>5. เพิ่มสัญญา PT ในระบบ</li> <li>ทะเบียนพนักงาน</li> <li>1.เพิ่มข้อมูล</li> <li>2. แก้ไขข้อมูล</li> <li>ส. มบข้อมูล</li> <li>พะเบียนคลังสันค้า</li> <li>1.เพิ่มข้อมูล</li> <li>ส. แก้ไขข้อมูล</li> <li>ส. มาข้อมูล</li> <li>พะเบียนคลังสันค้า</li> <li>1.เพิ่มข้อมูล</li> <li>ส. มาข้อมูล</li> <li>พ.มพ์ ใบเสร็จ/บัตรสมาชิกซ่าได้</li> <li>มาม</li> </ul> </li> </ul> |

## 1.2 การลบชื่อผู้ใช้งาน

- คลิกที่ปุ่มค้นหา เลือกผู้ใช้งานที่ต้องการลบ และกด Enter และกดปุ่มลบ

|   | รหัสผู้ใช้งาน |       |     |     |           |   |   |
|---|---------------|-------|-----|-----|-----------|---|---|
| Г |               | Usema | ime |     | ชื่อผู้ไร | š | ^ |
| L | ADMIN         |       |     | ควะ | กมล       |   |   |
| L | TEST          |       |     |     |           |   |   |
|   |               |       |     |     |           |   |   |
|   | ÷             |       |     |     |           |   |   |
|   |               |       |     |     |           |   |   |
|   |               |       |     |     |           |   |   |
|   |               |       |     | 2   |           |   |   |
|   |               |       |     |     |           |   |   |
|   |               |       |     |     |           |   |   |

- ระบบจะขึ้นหน้าต่างมายืนยันการลบ ให้ตอบ YES เพื่อลบออกจากระบบ

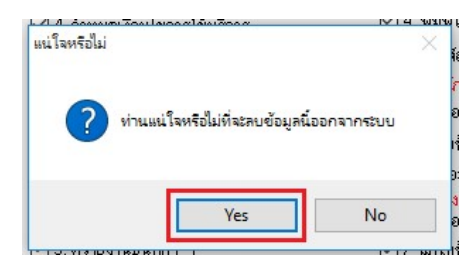

# 1.3 การแก้ไขชื่อผู้ใช้งาน

- คลิกที่ปุ่มค้นหา เลือกผู้ใช้งานที่ต้องการแก้ไข และกด Enter และกดปุ่มแก้ไข
- จากนั้นทำการแก้ไขในส่วนข้อมูลที่ต้องการ เมื่อแก้ไขเสร็จแล้วให้กดบันทึก

| 🗹 ต่ออายสมาชิก & เปลี่ยนวันหมดอาย |
|-----------------------------------|
|-----------------------------------|

<u>ทะเบียนพนักงาน</u>

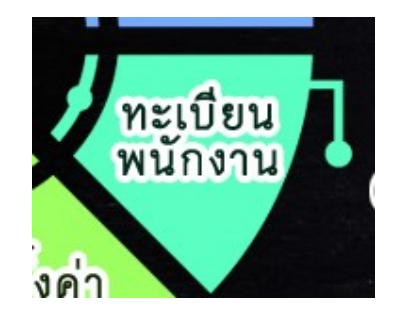

- หน้าหลักของปุ่มแฟ้มพนักงาน

| รหัสพนักงาน  |       |        |          |
|--------------|-------|--------|----------|
| ชื่อพนักงาน  | นาม   | เล่กุล | ชื่อเล่น |
| ที่อยู่      |       |        |          |
|              |       |        |          |
|              |       |        |          |
| บอร์โทรศัพท์ | มือถึ | ia     |          |

### 2.1 การเพิ่มทะเบียนพนักงาน

- กดปุ่มเพิ่ม จากนั้นใส่ข้อมูล ของพนักงาน (รหัส/ชื่อ/นามสกุล) และกดบันทึก (\*\*ช่องรหัสพนักงานห้ามตั้ง ช้ำกัน และตั้งแล้วแก้ไขไม่ได้\*\*)

| รหัสพนักงาน           | 0002  |                               |              |
|-----------------------|-------|-------------------------------|--------------|
| ชื่อพนักงาน           | สมพร  | <b>นามสกุ</b> ลกุลสิริพงกุลทร | ชื่อเล่น เปา |
| ที่อ <mark>ยู่</mark> | 12/85 |                               |              |
|                       |       |                               |              |
|                       |       |                               |              |
| เบอร์โทรศัพท์         |       | มือถือ 089-9999888            |              |

#### 2.2 การลบทะเบียนพนักงาน

|     | รหัสพนักงาน | ชื่อพนักงาน  | นามสกุล      | ^ |
|-----|-------------|--------------|--------------|---|
| าน  | ▶2          | นครินทร์     | (โอ้ค)       |   |
|     | 3           | คุณแสริมพงษ์ | คุณเสริมพงษ์ |   |
| *   | 4           | คุณเสือ      | คุณเสือ      |   |
|     | 5           | ดุณอาร์ท     | ดุณอาร์ท     |   |
|     | 6           | คุณพงศ์      | คุณพงศ์      |   |
|     | 7           | คุณแม็ค      | คุณแม็ค      |   |
|     | 8           | ดุณเอกรินทร์ | ดุณเอกรินทร์ |   |
| _   | 9           | ดุณอาทิตย์   | อภินันท์     |   |
| ฟท์ | 1000        | sh i         |              | ~ |

- กดปุ่มค้นหา เลือกชื่อพนักงานที่ต้องการลบ (สามารถค้นหาตามรหัสได้) กดปุ่มกากบาทด้านบน

กดปุ่มลบ ด้านล่าง ระบบจะขึ้นแจ้งว่า "ลบสำเร็จแล้วค่ะ"

| สำเรี | -a |          |         | $\times$ |
|-------|----|----------|---------|----------|
|       |    | ลบสำเร็จ | แล้วต่ะ |          |
|       |    |          | OF      | _        |
|       |    |          | OK      |          |

## 2.3 การแก้ไขทะเบียนพนักงาน

- กดปุ่มค้นหา เลือกชื่อพนักงานที่ต้องการแก้ไข จากนั้น กดปุ่มกากบาทด้านบน

- แก้ไขข้อมูลในส่วนที่ต้องการ <mark>(ยกเว้นรหัสห้ามแก้ไข ต้องลบและสร้างใหม่)</mark> และกดบันทึกเพื่อ Update ข้อมูลที่มีการแก้ไข

|              |       | <del>、</del> 伊 | ด้นหาพนั    | กงาน           |  |
|--------------|-------|----------------|-------------|----------------|--|
| รหัสพนักงาน  | 0002  | รหัสพนักงาน    | 0002        |                |  |
| ชื่อพนักงาน  | สมพร  | รหัสลูกค้า     | ชื่อ        | นามสกุล        |  |
| ที่อย่       | 12/85 | ▶ 0002         | สมพร        | กุลสิริพงกุลทร |  |
|              |       | fitlink001     | สหชาด       | กล่อมชุม       |  |
|              |       | fitlink002     | สูรัตชานนท์ | ต้วงศรี        |  |
|              |       | fitlink003     | นภสร        | สุริยะธรรม     |  |
|              |       | fitlink004     | ชัญลักษณ์   | กัณหา          |  |
| บอร์โทรศัพท์ |       | fitlink005     | ธนิศา       | บัวสุวรรณ      |  |
|              |       | fitlink006     | ณัฐฐิตา     | ศรีอยู่        |  |
|              |       | TC001          | คณาธิป      | บญมาก          |  |

## <u>3. ทะเบียนสินค้า</u>

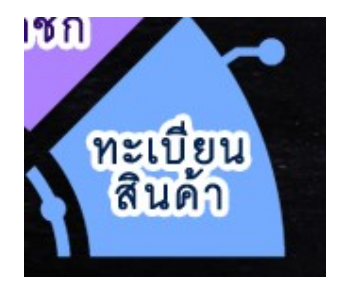

### 3.1 การสร้างประเภทสินค้าหรือบริการ

- เลือกที่เมนู ฐานข้อมูลอและเลือกที่ทะเบียนประเภทสินค้า

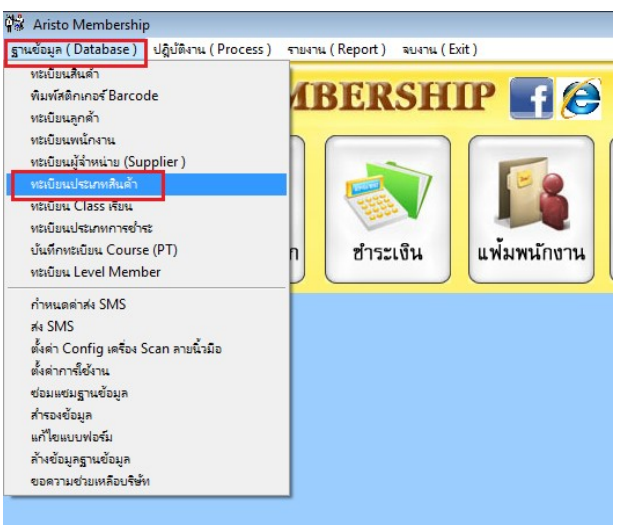

จะมีหน้าต่างสำหรับสร้างทะเบียนประเภทสินค้าขึ้นมา ดังภาพ

| - |   |  |   |
|---|---|--|---|
|   |   |  |   |
|   |   |  |   |
|   | _ |  | M |
|   |   |  |   |

### 3.1.1 การเพิ่มทะเบียนประเภทสินค้า

- กดปุ่มเพิ่มข้อมูล
- ใส่รหัสประเภท และชื่อประเภทสินค้า และกดบันทึก

| ทะเบียนป <del>ร</del> ะเภทสินค้า |
|----------------------------------|
| รทัสประเภท : 001                 |
| ชื่อประเภท : ค่าบริการ Fitness   |

#### 3.1.2 การลบทะเบียนประเภทสินค้า

- กดปุ่มค้นหา จากนั้น เลือกสินค้าที่ต้องการลบ และกดปุ่ม Enter

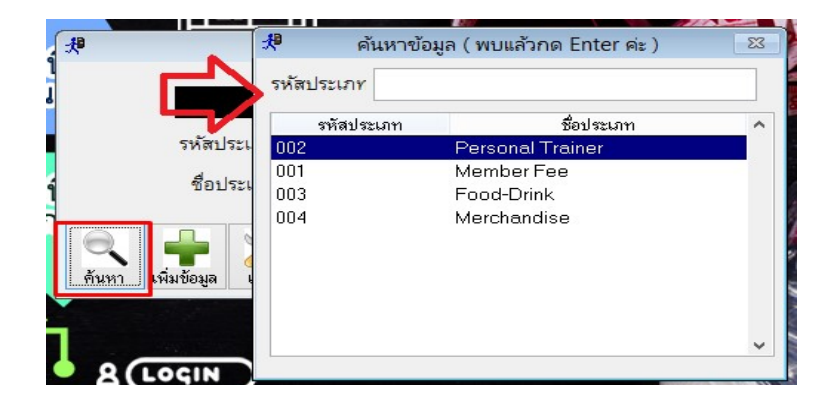

- กดปุ่มลบข้อมูล และตอบ Yes เพื่อยืนยันการลบ

|   | แน่ใจหรือ ?                                                                                     |            |
|---|-------------------------------------------------------------------------------------------------|------------|
| 1 | แน่ใจหรือที่จะลบ Personal Trainer ออกจากระบบ ?                                                  |            |
| 4 | Yes No                                                                                          | F          |
| 1 | ชื่อประเภท : Personal Trainer                                                                   |            |
|   | <ul> <li>เพิ่มข้อมูล</li> <li>แก้ไข</li> <li>มข้อมูล</li> <li>บันทึก</li> <li>ยกเลิก</li> </ul> | -<br>พิมพ์ |

#### 3.1.3 การแก้ไขทะเบียนประเภทสินค้า

- กดปุ่มค้นหา จากนั้น เลือกสินค้าที่ต้องการแก้ไข และกดปุ่ม Enter

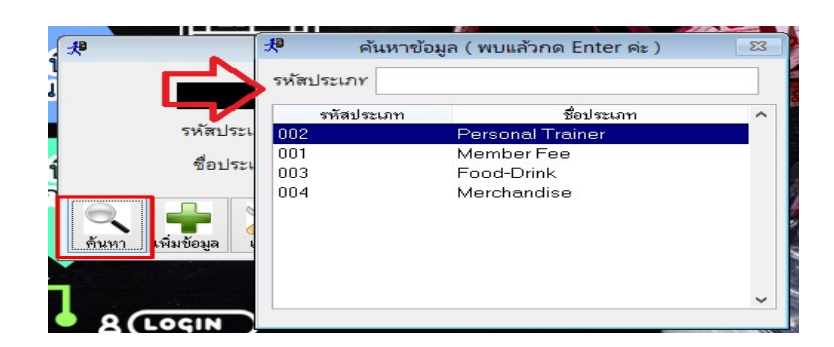

- กดปุ่มแก้ไขดังภาพ และ แก้ไขข้อมูลตามที่ต้องการ จากนั้นกดบันทึก เพื่อเป็นการ Update ข้อมูล

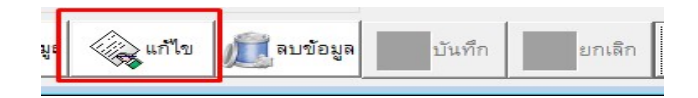

## 3.2 การสร้างรายการสินค้า

ใช้ในการเพิ่ม / ลบ / แก้ไขสินค้าหรือบริการแต่ละชิ้น หลังจากสร้างประเภทสินค้าแล้ว

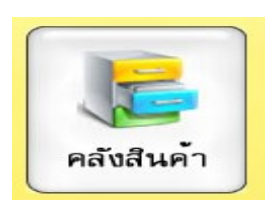

#### 3.2.1 การเพิ่มข้อมูลคลังสินค้า

- กดปุ่ม เพิ่มข้อมูล จากนั้นใส่ข้อมูลของสินค้าหรือบริการ ตามรายละเอียดต่างๆ

| 📌 ทะเบียนสินค้า |                                 |                   | ×                                                    |
|-----------------|---------------------------------|-------------------|------------------------------------------------------|
| ทะเบียนลิ       | ันค้ำ                           |                   | [F11 ∶ ค้นหาสินค้าทามรหัส F12 ∶ ค้นหาสินค้าทามชื่อ ] |
| รหัสสินค้า      | 003                             |                   |                                                      |
| ชื่อสินค้า      | น้ำเปล่าขวดเล็ก                 |                   |                                                      |
| ประเภทสินค้า    | เครื่องคืม 🗸                    | ราคาขาย           | 10.00                                                |
| จำนวนคงเหลือ    | 100.00                          | จุดสั่งซื้อสินค้า | 20.00                                                |
| สถานะทัตสท้อค   | สินค้าทัดสท้อก บริการ Fitness   | หน่วยนับ          | ນວຍ                                                  |
| 🔍 ค้นหา         | 📡 เพิ่มข้อมูล 🧼 แก้ไข 🔎 ลบข้อมู | ล มันทึก          | ยกเล็ก                                               |

- A. รหัสสินค้า = รหัสของสินค้าหรือบริการนั้นๆ โดยแต่ละตัวต้องไม่ซ่ำกัน (แก้ไจภายหลังไม่ได้)
- B. ชื่อสินค้า = ชื่อของสินค้าหรือบริการ
- C. ประเภทสินค้า = มากจากหน้าประเภทสินค้า
- D. จำนวนคงเหลือ = จำนวนของสินค้าในสต๊อกที่มี
- E. จุดสั่งชื้อสินค้า = จำนวนสินค้า เมื่อเหลือเท่ากับหรือน้อยกว่าแล้ว จะต้องสั่งซื้อเพิ่ม
- F. สถานะการตัดสตีอค (ปัจจุบันให้เลือกใช้แค่ สินค้าตัดสต็อคและไม่ตัดสต๊อคเท่านั้น)

สินค้าตัดสต๊อค ใช้กับสินค้าที่นับจำนวนได้ เช่น น้ำดื่ม , เสื้อผ้า เป็นต้น

สินค้าตัดไม่สต๊อค ใช้กับบริการหรือสินค้าที่นับจำนวนไม่ได้ เช่น บริการฟิตเนต , ค่าจัดส่ง เป็นต้น

- G. หน่วยนับ = หน่วยนับของสินค้าหรือบริการนั้นๆ
- กดบันทึกเพื่อเป็นการ Save ข้อมูลที่ได้สร้างไป

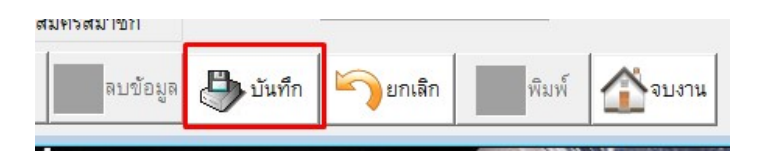

#### 3.2.2 การลบทะเบียนสินค้า

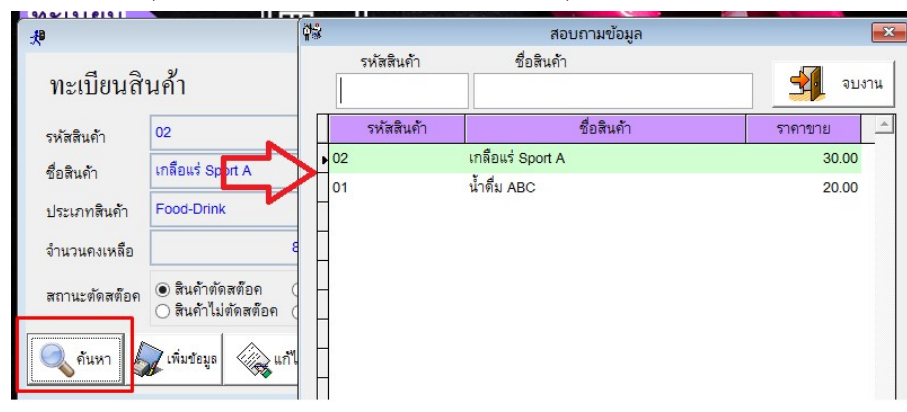

- กดปุ่มค้นหา จากนั้น เลือกสินค้าที่ต้องการ และปุ่มจบงาน

- กดปุ่มลบข้อมูล และตอบ Yes เพื่อยืนยันการลบ

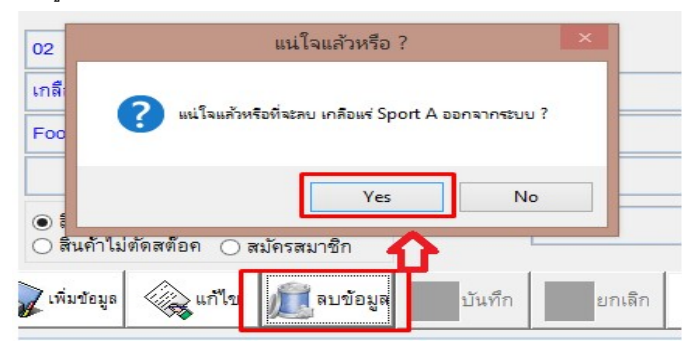

### 3.2.3 การแก้ไขทะเบียนสินค้า

|                             |                                  | ( <b>4</b> %   |             | สอบถามข้อมูล | ×         |
|-----------------------------|----------------------------------|----------------|-------------|--------------|-----------|
| ทะเบียนสิ                   | นค้า                             | รหัสสิบ        | นค้า ชื่อ   | สินค้า       | จบงาน     |
| รหัสสินค้า                  | 02                               | รหัสส์         | สินค้า      | ชื่อสินค้า   | ราคาขาย 🔔 |
| ชื่อสินค้า                  | เกลือแร่ Sport A                 | 02             | เกลือแร่ Sp | ort A        | 30.00     |
| ประเภทสิ <mark>น</mark> ด้า | Food-Drink                       | 01             | นำดิม ABC   |              | 20.00     |
| จำนวนคงเหลือ                |                                  | a l            |             |              |           |
| สถานะตัดสต๊อค               | สินค้าตัดสต๊อค สินค้าไม่ตัดสต๊อค |                |             |              |           |
| 🤍 ค้นหา                     | 🖌 เพิ่มข้อมูล 🧼 แก้              | ۹ <del> </del> |             |              |           |

- กดปุ่มค้นหา จากนั้น เลือกสินค้าที่ต้องการ และกด ปุ่มจบงาน

- กดปุ่มแก้ไข และทำการแก้ไขข้อมูลตามที่ต้องการ จากนั้นกดบันทึก เพื่อเป็นการ Update ข้อมูล

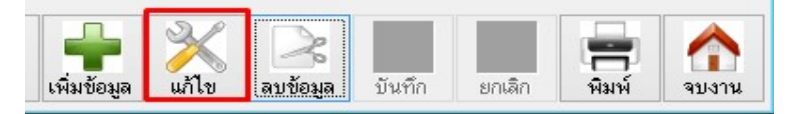

# <u>4. แฟ้มสมาชิก</u>

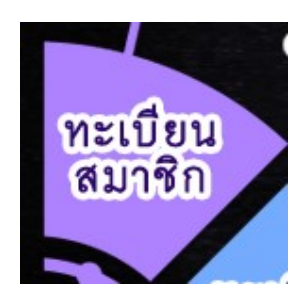

## 4.1 การเพิ่มข้อมูลแฟ้มสมาชิก

กดปุ่ม เพิ่มข้อมูล

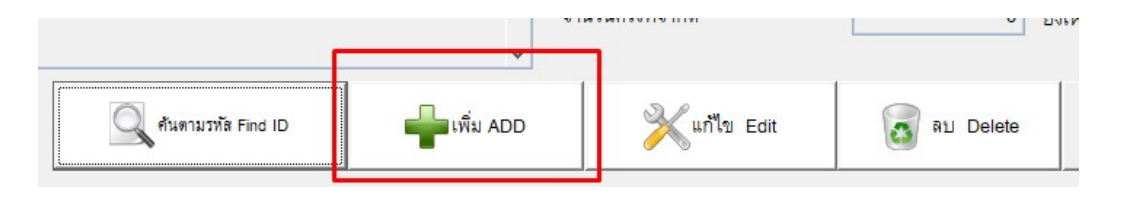

- ใส่ข้อมูลของสมาชิก โดยข้อมูลที่สำคัญที่ต้องใส่คือ

| 🛱 Aristo Membership<br>ธานข้อมูล (Database) ปลีปริภาษ | (Process) รามงาน (Report) พบงาน (Exit)       |                |                                     |                    |             |                                | - @ X                        |
|-------------------------------------------------------|----------------------------------------------|----------------|-------------------------------------|--------------------|-------------|--------------------------------|------------------------------|
| fember ID                                             | 000000001                                    | ต่อเครื่อง Sca | in ลายนิ้วมือ รหัสสมาชิกต้องเป็น เ  | ฉหาะตัวเลขเท่านั้น |             |                                |                              |
| รหัส RFID                                             |                                              |                | Type)                               | 001 ัป1            | D           |                                |                              |
| ชื่อ (Name)                                           | อย์พร                                        | นามสกุล        | เอลตร้า                             | <b>ย</b> ้อเล่น    |             | UV CO                          |                              |
| ที่อยู่ ( Address )                                   | 71/82 หมู่บ้าน ศิริชีตี 5 เขต บางแค กทม 1016 | 0              |                                     |                    |             |                                |                              |
| TAX ID                                                |                                              |                | สาขา Branch                         | 333333             |             | 2                              |                              |
| ชื่อบริษัท                                            |                                              |                |                                     |                    |             | Survey Car                     |                              |
| ข้อมูลอื่นๆ Other                                     |                                              |                | Level Member                        |                    | ~           | สถานะ (Status )                |                              |
| เลข ปชช.                                              |                                              |                | Hight                               | weight             |             | สถานะปกติ                      | (Em)                         |
| โทรทัพท์ ( Tel )                                      |                                              |                | ID Line.                            |                    |             | Normal<br>⊖ หมดอายุสมาชิก      |                              |
| มือถือ ( Mobile )                                     | 089-55555555                                 |                | อีเมลล์ ( E-mail )                  |                    |             | Expired                        | Scan ปชช.                    |
| วันสปัตร                                              | 11                                           |                | วันหมดอายุ Exp                      | 20/12/2562         |             | Suspended                      |                              |
| วันเกิด Birthday                                      | 11                                           |                | พนักงานขาย ( Sale )                 |                    | v           | 🖲 ອ່າຍ M<br>🔿 หญิง W           |                              |
| อายุลูกค้า ( Age )<br>หมายเหตุ (Remark)               |                                              | ^              | บริการที่ใช้<br>วันที่ต่ออายุสมาชิก |                    |             | บัลทึกเงี่ยนไขเวลาที่ใช้บริการ | ตาม สายรูปติดบัตรสมาชิก      |
|                                                       |                                              | ¥              | จำนวนครั้งที่จำกัด                  | 0 ยังเหลือ         | 0           | นับจำนวนครั้ง                  |                              |
| 🥂 ศันตามชื่อ Find Name                                | Auerustrik Find ID                           | เพิ่ม ADD      | 💥 แก้โซ Eat                         | au Delete          | บันทึก Save | uniân Cancel                   | ใมพี่บัตร Print 🚽 จบงาน Exit |

- A. รหัสสมาชิก = รหัสของสมาชิก (แต่ละคนห้ามซ้ำกัน)
- B. ประเภทสมาชิก = ประเภทสมาชิกที่ลูกค้าสมัคร เช่น ราย วัน รายเดือน รายปี
- C. <mark>ชื่อสมาชิก</mark> = ชื่อของผู้ที่สมัคร
- D. วันหมดอายุ = สมาชิกที่ถึงวันหมดอายุแล้วจะไม่สามารถเข้าใช้งานได้
- กดปุ่มบันทึกข้อมูล

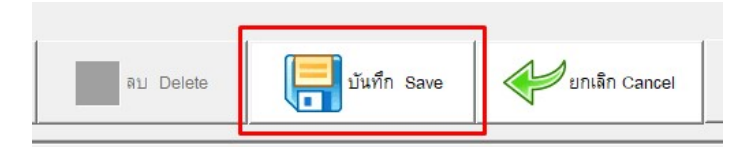

# 4.2 การลบข้อมูลแฟ้มสมาชิก

 - กดปุ่มค้นหา โดยสามารถค้นหาได้ตามชื่อ หรือ ตามรหัสสมาชิก จากนั้น เลือกรายชื่อสมาชิกที่ ต้องการลบ และกดปุ่มจบงาน

| วันเกิด Birthday       | 11                 |               |            |         |                |              |      |
|------------------------|--------------------|---------------|------------|---------|----------------|--------------|------|
|                        |                    | 📌 ด้นหาลูกด้า |            |         |                |              | ×    |
| อายุลูกค้า ( Age )     |                    | รหัสสมาชิก    | ชื่อลูกค้า |         | ไทรศัพท์มือถือ |              |      |
| sesting (Domork)       |                    |               |            |         |                | <u></u>      | DUIR |
| na idenyi (Nemark)     |                    |               | ชื่อ       | นามสกุล | รหัส           | มือถือ       | ^    |
|                        |                    | ▶ จตุพร       |            | เอสตร้า | 00000001       | 089-55555555 |      |
|                        |                    | วีระชาติ      |            | ใจอาภพ  | 00000002       |              |      |
|                        |                    |               |            |         | 8              | 8            |      |
|                        | ด้นควมรพัส Find ID |               |            |         |                |              |      |
| A MAN IN THE FIND Name |                    |               |            |         |                |              |      |
|                        |                    | 1             |            |         |                |              |      |

- กดปุ่มลบข้อมูล และตอบ Yes เพื่อยืนยันการลบ

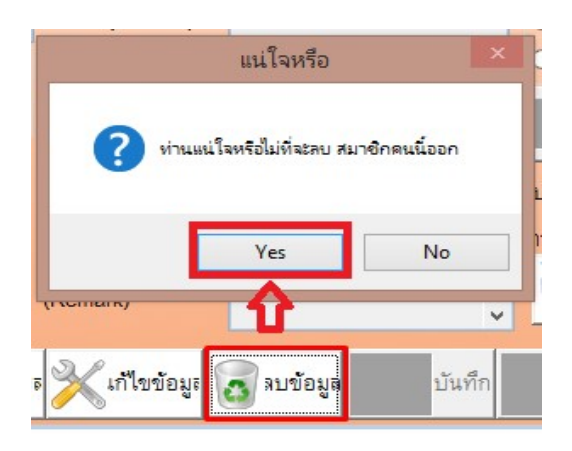

### 4.3 การแก้ไขข้อมูลแฟ้มสมาชิก

 - กดปุ่มค้นหา โดยสามารถค้นหาได้ตามชื่อ หรือ ตามรหัสสมาชิก จากนั้น เลือกรายชื่อสมาชิกที่ ต้องการแก้ไขข้อมูล และกดปุ่มจบงาน

| วันเกิด Birthday     | 11                | -19 Zunna Zu |            |         |                |                |      |
|----------------------|-------------------|--------------|------------|---------|----------------|----------------|------|
| อายุลูกค้า ( Age )   |                   | รหัสสมาชิก   | ชื่อลูกค้า |         | โทรศัพท์มือถือ | <i>&amp;</i> 1 | บงาน |
| หมายเหตุ (Remark)    | /                 |              | ชื่อ       | นามสกุล | รหัส           | มือถือ         | ^    |
|                      |                   | ▶ จตุพร      |            | เอสตร้า | 00000001       | 089-55555555   |      |
|                      |                   | วีระชาติ     |            | ใจอาภพ  | 00000002       | 8              |      |
| ค้นตามชื่อ Find Name | Aนตามรทัส Find ID |              |            |         |                |                |      |

- แก้ไขข้อมูลตามที่ต้องการ (<del>รหัสสมาชิกห้ามแก้ไข</del>) จากนั้นกดบันทึก เพื่อเป็นการ Update ข้อมูล

5. การชำระเงิน (การเปิดบิลสำหรับการขายสินค้าหรือบริการ)

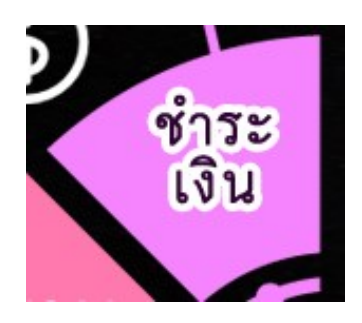

กดปุ่มเพิ่มดังภาพ เพื่อเริ่มต้นการขาย

-

| 🛱 Aristo Membership<br>gາພະຈັດມູກ (Database ) ປຊີປະໂຄ | าน (Process ) รายงาน (Report ) จบงาน (Exit ) |                                                                                            |               |            |                    |   | - @                              |
|-------------------------------------------------------|----------------------------------------------|--------------------------------------------------------------------------------------------|---------------|------------|--------------------|---|----------------------------------|
| Doc no.                                               | สารา Branch 1                                | Date         / /           วันหมดอายุ Exp D           //////////////////////////////////// | ate           |            | TOTAL              |   |                                  |
| Type Member<br>Address<br>Code                        | ITEM                                         | พนักงาน (Employ                                                                            | ee )<br>Price |            | ส่วนลด<br>Discount | % | ภาษี<br>VAT                      |
|                                                       |                                              |                                                                                            |               |            |                    |   | 📝 แก้ไขรายการ<br>Edit Item       |
| Code                                                  | Description                                  |                                                                                            | Item          | Price      | Amount             |   | Remark (หมายเหตุ)                |
|                                                       |                                              |                                                                                            |               |            |                    |   | _                                |
|                                                       |                                              |                                                                                            |               |            |                    |   | _                                |
|                                                       |                                              |                                                                                            |               |            |                    |   | _                                |
|                                                       |                                              |                                                                                            |               |            |                    |   | ชำระเงิน<br>Check Bill           |
|                                                       |                                              |                                                                                            |               |            |                    |   |                                  |
| บันทึก<br>สัญญา<br>PT Contract                        | สมาชิก<br>Member                             | E คันหาบิล<br>FIND                                                                         |               | าบิล<br>DD | แก้ไขบิล<br>EDIT   |   | พิมพ์มิล<br>PRINT มีม<br>No Save |

เลือกชื่อลูกค้าที่ซื้อสินค้าหรือบริการ และกดจบงาน (กรณีไม่ได้เลือก ระบบจะคิดเป็น ลูกค้าทั่วไป)

| 🖓 Aristo Membership    |                          |                                  |               |              |              |                |              | 1    |
|------------------------|--------------------------|----------------------------------|---------------|--------------|--------------|----------------|--------------|------|
| ฐานซ้อมูล (Database) ป | สู้ปติงาน ( Process ) รา | มงาน ( Report ) 🛛 ลองาน ( Exit ) |               |              |              |                |              |      |
| Doc no. NEW1           |                          | สาขา Branch 1                    |               | Date 20/1    | 1/2019       | тот,           | AL           |      |
| Member ID              | Case                     | ลูกค้าทั่วไป                     |               | <b>R</b> 1 1 | רופ Exp Date |                |              |      |
| Type Member            |                          |                                  | 📌 ต้นหาลูกต้า |              |              |                |              | ×    |
| Address                |                          |                                  | รหัสสมาชิก    | ชื่อลูกค้า   |              | โทรศัพท์มือถือ | ar 1         | มงาน |
| Code                   |                          | ITEM                             |               | d-           |              | *-             | A. A.        |      |
|                        |                          |                                  |               | ขอ           | นามสกุล      | รหส            | มอถอ         | _^   |
|                        |                          |                                  | ▶ จฑุพร       |              | เอสตร้า      | 00000001       | 089-55555555 |      |
|                        |                          | 1                                | วีระชาติ      |              | ใจอาภพ       | 00000002       |              |      |
| Code                   |                          | Des                              | orig          |              |              |                |              |      |

- ทำการ (1) เลือกสินค้าหรือบริการทั่วไป / (2) คอร์สเรียน (PT)

| Code           | ITEM            | ٥   | Price |       |                             |                         |                                          |            |
|----------------|-----------------|-----|-------|-------|-----------------------------|-------------------------|------------------------------------------|------------|
|                | <b>X</b>        |     |       |       | 🕒 บันทึกรายการ<br>Save Item | ชบรายการ<br>Delete Item | 📝 แก้ไขวายการ<br>Edit Item 💼 บริการรายว่ | วัน<br>per |
| Code           | Description     |     | Item  | Price | Amount                      | <u> </u>                | Remark ( หมายเหตุ )                      |            |
|                | 2. คอร์สเรียน ( | PT) |       |       |                             |                         |                                          | _          |
| 1.สินค้าทั่วไป |                 |     |       |       |                             |                         |                                          |            |
|                |                 |     |       |       |                             |                         |                                          |            |
|                |                 |     |       |       |                             |                         |                                          |            |
|                |                 |     |       |       |                             |                         | ชำระเงิน<br>Check Bill                   |            |

- เลือกสินค้าที่ต้องการ โดยการค้นหาจากชื่อหรือรหัสสินค้า และกดปุ่มจบงาน

| 5<br>16                     | สอบถามข้อมูล                           |          | ×          |
|-----------------------------|----------------------------------------|----------|------------|
| รหัสสินก้า                  | ชื่อสินค้า                             | ຈນ:      | ทน         |
| รหัสสินค้า                  | ชื่อสินค้า                             | ราคาขาย  | <b>A</b>   |
| ▶ 02                        | เกลือแร่ Sport A                       | 30.00    |            |
| 00001                       | Fitness 1 Day                          | 300.00   |            |
| 00002                       | Fitness 1 Year                         | 3,200.00 |            |
|                             |                                        |          |            |
| ุ่<br>กรณีสินค้าใช้ระบบ Ser | ver จะเป็นสินค้าเฉพาะภายในสาขาเท่านั้น |          | > <u> </u> |

- เมื่อเลือกสินค้าหรือบริการเสร็จแล้วให้ใส่จำนวนที่ต้องการขาย จากนั้นกดปุ่มบันทึกรายการดังภาพ

| 😵 Aristo Membership  |                            |                            |              |           |       |                        |          |   |                         |        |                    | - 🗟 🛛                          |
|----------------------|----------------------------|----------------------------|--------------|-----------|-------|------------------------|----------|---|-------------------------|--------|--------------------|--------------------------------|
| ฐาณข้อมูล (Database) | ปผู้ปัติงาน ( Process ) จา | มงาม (Report) จบงาม (Exit) |              |           |       |                        |          |   |                         |        |                    |                                |
|                      |                            |                            |              |           | _     |                        |          |   |                         |        |                    |                                |
| Doc no. NEW3:        | 33333                      | สาขา Branch 3333333        | Date 20/11/2 | 019       | TO    | TAL                    |          |   |                         |        |                    |                                |
|                      |                            |                            | วันหมดอายุ   | Exp Date  |       |                        |          |   |                         |        |                    |                                |
| Member ID            | Case                       | ลูกด้าทั่วไป               | 🕵 🗆          |           |       |                        |          |   |                         |        |                    |                                |
| Type Member          |                            |                            | พนักงาน ( E  | mployee ) |       | ายอด                   |          |   |                         |        | กานี               |                                |
| Address              |                            |                            |              |           | 61 0  | 4 14661 VI             |          | % |                         |        | VAT                |                                |
| Code                 |                            | ITCH                       |              | Brico     | Dis   | scount                 |          |   |                         |        | VAI                |                                |
| Code                 |                            | 11Em                       | C C          | Flice     |       |                        |          |   | 1                       |        |                    |                                |
| 007                  |                            | น้ำดื่มสิงห์ขวดใหญ่        |              | 1         | 20.00 | บันทึกราย<br>Save Iter | การ<br>ท | ŵ | ลบรายการ<br>Delete Item | 📝 unit | เรายการ<br>it Item | 📋 บริการรายวัน<br>Daily Member |
| Code                 |                            | Description                |              | Bam       | Price | Amount                 |          |   | A                       |        |                    |                                |

เมื่อเลือกรายการครบแล้ว ให้กดปุ่มบันทึกดังภาพ

| Code                                                | ITEM (0)                                               | Price |       |                            |                            |                            |                                |
|-----------------------------------------------------|--------------------------------------------------------|-------|-------|----------------------------|----------------------------|----------------------------|--------------------------------|
|                                                     |                                                        | 1     |       | 💾 บันทึกรายกา<br>Save Item | ร ดิบรายการ<br>Delete Item | 📝 แก้ไขรายการ<br>Edit Item | 📋 บริการรายวัน<br>Daily Member |
| Code                                                | Description                                            | Item  | Price | Amount                     | <u>*</u>                   | Remark ( หมายเหต )         |                                |
| 007                                                 | น้ำดื่มสิงห์ขวดใหญ่                                    | 1     | 20.00 | 20.00                      |                            |                            |                                |
| 008                                                 | เอ็มสปอร์ต                                             | 2     | 20.00 | 40.00                      |                            |                            | ^                              |
|                                                     |                                                        |       |       |                            |                            |                            |                                |
|                                                     |                                                        |       |       |                            |                            |                            |                                |
|                                                     |                                                        |       |       |                            |                            |                            |                                |
|                                                     |                                                        |       |       |                            |                            |                            |                                |
|                                                     |                                                        |       |       |                            |                            |                            | v                              |
|                                                     |                                                        |       |       |                            |                            | e n<br>Che                 | ระเงิน<br>eck Bill             |
|                                                     |                                                        |       |       |                            | *                          |                            |                                |
|                                                     |                                                        | 1     | 1     |                            | <u> </u>                   |                            |                                |
| <mark>⊈ ()</mark><br>มันทึก<br>สัญญา<br>PT Contract | ช่ออายุ         สมาชิก           Extend         Momber |       |       |                            | มันทึก<br>SAVE             |                            | มันทึก<br>มิล<br>Save          |

กดปุ่มชำระเงินดังภาพ เพื่อทำการเก็บเงินและออกใบเสร็จให้กับลูกค้า

\_

| Code                                          | Description                  | Item                | Price        | Amount                       | - | Remark (หมายเหต)             |
|-----------------------------------------------|------------------------------|---------------------|--------------|------------------------------|---|------------------------------|
| 007                                           | น้ำดื่มสิงห์ขวดใหญ่          | 1                   | 20.00        | 20.00                        |   |                              |
| 008                                           | เอ็มสปอร์ต                   | 2                   | 20.00        | 40.00                        |   | ^                            |
|                                               |                              |                     |              |                              |   | X                            |
|                                               |                              |                     |              |                              |   | N N                          |
|                                               |                              |                     |              |                              |   | N N                          |
|                                               |                              |                     |              |                              |   | <u> </u>                     |
|                                               |                              |                     |              |                              |   | ×                            |
|                                               |                              |                     |              |                              |   |                              |
|                                               |                              |                     |              |                              |   | 🖃 🗉 ทำระเงิน                 |
|                                               |                              |                     |              |                              |   | Check Bill                   |
|                                               |                              |                     |              |                              | + |                              |
| <                                             |                              |                     |              |                              |   |                              |
| <mark>ั มันทึก</mark><br>สัญญา<br>PT Contract | สมาชิก<br>Member <b>FIND</b> | <mark>اللہ</mark> ا | ไดบิล<br>ADD | <mark>ຍາໃນນິສ</mark><br>EDIT | Ľ | พิมพ์บิล<br>PRINT Da No Savo |

โปรแกรมจะแจ้งยอดที่ต้องชำระ ให้ใส่จำนวนเงินที่รับมาโดยคีย์ตัวเลข หรือ กดปุ่มรูปแบงค์ตาม จำนวนเงิน กดปุ่มทอนเงิน ระบบจะขึ้นยอดที่ต้องทอนเงิน จากนั้นกดปิดบิล เพื่อเป็นการจบการขาย

| 📌 คิดเงิน                                          |                   |                           | 8                                                     |
|----------------------------------------------------|-------------------|---------------------------|-------------------------------------------------------|
| 📲 ชำร                                              | ะเงิน Get Payment | รวมเงิน<br>Total          | <sup>1</sup> 60.00                                    |
| ผู้รับเงิน<br>Cashier                              |                   | รับเงิน<br>Get Money      | 100.00                                                |
| ประเภทชำระ<br>Pourmont Type                        | CASH              |                           |                                                       |
| rayment Type<br>เถขที่บัตรเครดิต<br>Cradit Card ID |                   | ทอนเงิน<br>Change         | 40.00                                                 |
| B 1000                                             |                   | <b>B</b> 50 <b>V b</b> 0  | B <sup>20</sup><br>Get Paid                           |
| 10 5                                               | 2 1 2 Change      | บิดบิล<br>เ⊈่∕ Close Bill | ด้างยอดเงิน     ยกเลิก       Clear balance     Cancel |

 หากมีการใช้งานลิ้นชักเก็บเงินไฟฟ้า ระบบจะเด้งลิ้นชักหลังจากกดปุ่มทอนเงิน และ เมื่อกดปุ่มปิดบิล ระบบจะพิมพ์ใบเสร็จออกมาทันที (ต้องเป็นอุปกรณ์รุ่นที่โปรแกรมรองรับ)

#### <u>6. การลงเวลาสมาชิก</u>

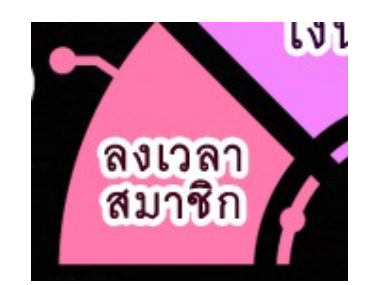

### 6.1 การลงเวลาเข้าของสมาชิก (Check IN)

 การลงเวลาเข้า ทำได้หลายรูปแบบ เช่น การพิมพ์รหัสสมาชิก หรือ ใช้ปุ่มค้นหาสมาชิก ใช้เครื่องแสกนนิ้ว หรือ บัตร RFID เป็นต้น

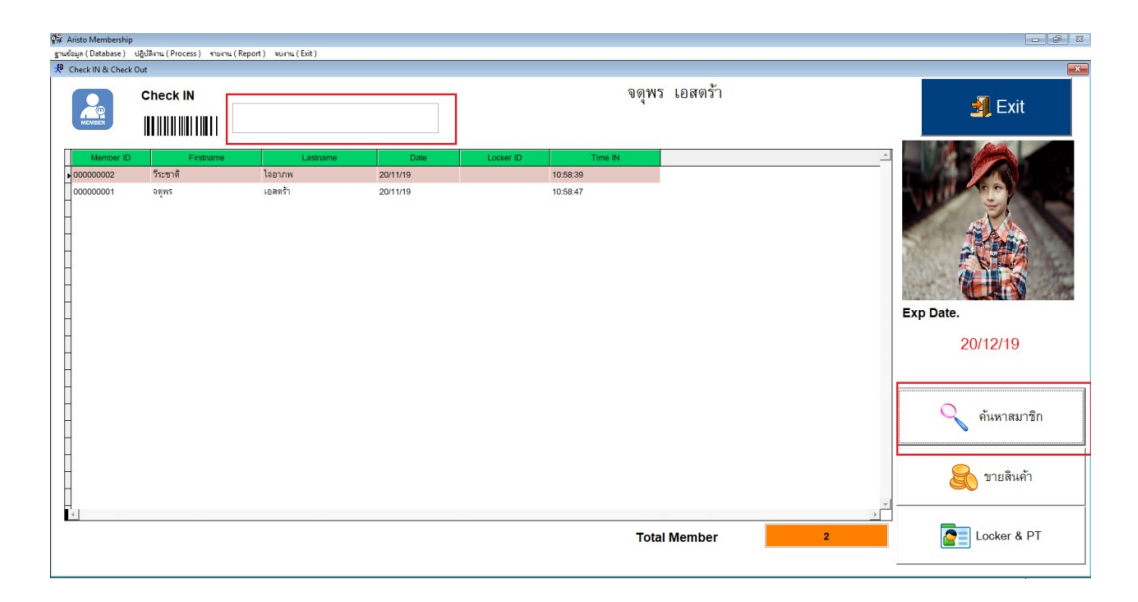

 กดปุ่มค้นหาเลือก สมาชิกที่ต้องการเข้าใช้งานฟิตเนส โดยสามารถค้นหาได้จากรหัสสมาชิก ชื่อ และ เบอร์โทรของสมาชิก

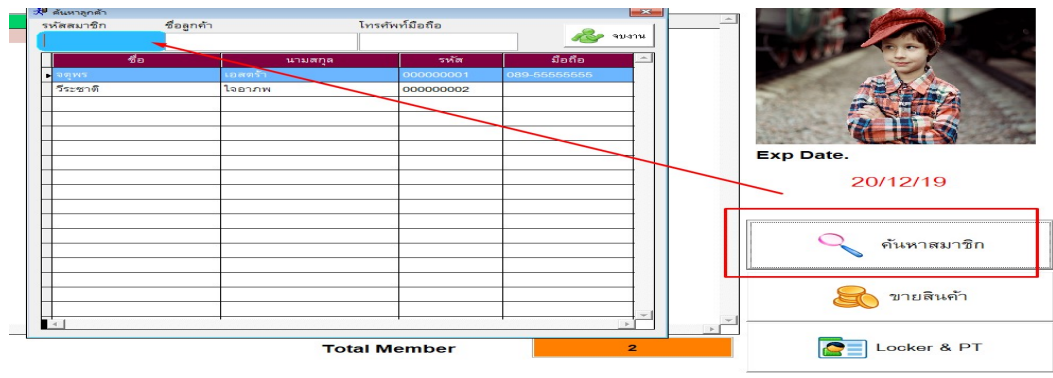

- ถ้าข้อมูลถูกต้อง ระบบจะดึงข้อมูลการเข้าใช้บริการมาโชว์ที่เมนูด้านล่าง

| Aristo Membership  | ultutturu (Dencers) - muruu (D | enart) sumu (Suit) |          |           |          |           |   | - # X                 |
|--------------------|--------------------------------|--------------------|----------|-----------|----------|-----------|---|-----------------------|
| Receipt (Database) | Out                            | eporty works (Enc) |          |           |          |           |   | ×                     |
| MEMEER             | Check IN                       |                    |          |           | วีระชา   | ดิ ใจอาภพ |   | 🛃 Exit                |
| Member ID          | Firstname                      | Lastname           | Date     | Locker ID | Time IN  |           | - |                       |
| 000000001          | จตุพร                          | เอสตร้า            | 20/11/19 |           | 11:06:49 |           |   | ALLA -                |
|                    | วีระชาสิ                       | โลยากพ             | 20/11/19 |           | 110852   |           |   | Exp Date.<br>20/12/19 |

#### 6.2 การลงเวลาออกของสมาชิก (Check Out)

 การลงเวลาออก ใช้วิธีเหมือนการลงเวลาเข้า ระบบจะขึ้นคำว่าขอบคุณที่ใช้บริการและ ลบชื่อออกจาก ตารางการลงเวลาเข้า

| 🛱 Aristo Membership          |                               |                 |      |           |         |               |                       |
|------------------------------|-------------------------------|-----------------|------|-----------|---------|---------------|-----------------------|
| ฐามข้อมูล (Database) ปฏิบัติ | Arnu (Process) จายงาน (Report | ) kurnu (Exit.) |      |           |         |               |                       |
| R Check IN & Check Out       |                               |                 |      |           |         | de su o       |                       |
| C                            | heck IN                       |                 |      |           | ขอบคุ   | ณที่ไข้บริการ |                       |
| <u> </u>                     |                               |                 |      |           |         |               |                       |
|                              |                               |                 |      |           |         |               |                       |
| Member ID                    | Firstname                     | Lastname        | Date | Locker ID | Time IN |               |                       |
|                              |                               |                 |      |           |         |               | Exp Date.<br>20/12/19 |

## <u>7. การใช้งานคอร์สเรียน (PT)</u>

#### 7.1 การสร้างและการบันทึกสัญญาคอร์ส PT

- การสร้างคอร์สทะเบียน PT โดยเข้าที่ ฐานข้อมูล - บันทึกทะเบียน Course (PT)

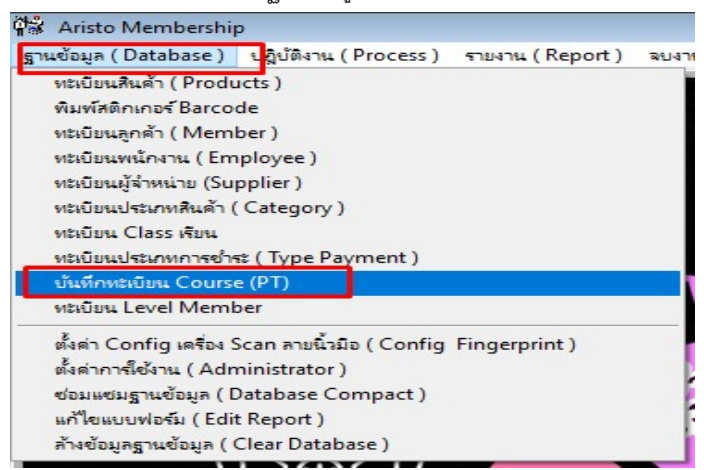

- ทำการใส่ชื่อ Course name / ราคา / จน. ครั้ง และกดบันทึก

|     | บันที                      | กทะเบียน Course | _        |               |
|-----|----------------------------|-----------------|----------|---------------|
| С   | course Name คณิตศาสตร์ ป.2 |                 |          |               |
| 5   | าคา ( Price ) 7,000.00 จน. | ครั้ง 20.00     | _1       | บันทึก ยกเลิง |
|     | Course Name                | ราคา            | จน.ครั้ง | '             |
| •   | ภาษาอังกฤษ ป. 2            | 7,800.00        | 20       |               |
|     | ภาษาไทย1                   | 5,900.00        | 20       |               |
| 200 | วิทยศาสตร์ ม.5             | 6,000.00        | 20       |               |
|     | วิทยาศาสตร์ ม.3            | 5.000.00        | 15       |               |

### 7.2 การสมัครและทำสัญญาคอร์สเรียน (PT)

 เมื่อมีลูกค้ามาสมัครคอร์ส PT ให้ทำการเก็บข้อมูลลูกค้าสำหรับสมาชิกใหม่ หรือถ้าเป็นสมาชิกอยู่แล้ว ให้เข้าหน้าชำระเงิน กดปุ่มเพิ่มเลือกชื่อสมาชิก จากนั้นกดปุ่ม PT ดังภาพ เพื่อเลือกคอร์ส PT ที่ต้องการ สมัคร แล้วกดปุ่มเลือก PT

| oc no. NEW1 |          | สาขา Branch     | * | 9 ลันPT                |           |          | 83 | TOTAL             |               |
|-------------|----------|-----------------|---|------------------------|-----------|----------|----|-------------------|---------------|
|             |          |                 |   | ชื่อ PT                | จน. ครั้ง | ราคาขาย  | ^  |                   |               |
| ember ID    | 00000002 | วีระชาติ ใจอาภพ |   | ▶ ภาษาไทย 1            | 20        | 5,900.00 | -  |                   |               |
|             |          |                 |   | วิทยาศาสตร์ ม.3        | 15        | 5,000.00 |    |                   |               |
| /pe Member  | 001      | ປ1              |   | วิทยศาสตร์ ม.5         | 20        | 6,000.00 |    | ส่วนลด            |               |
| ddress      |          |                 |   | ภาษาอังกฤษ ป. 2        | 20        | 7,800.00 | -  | Discount          |               |
| Code        |          |                 |   | คณิตศาสตร์ <u>ป</u> .2 | 20        | 7,000.00 |    |                   |               |
|             |          |                 | - |                        |           |          | -  | 🕒 บันทึกร<br>Save | ายการ<br>Item |
| Code        |          | _r              |   |                        |           |          |    | Amount            |               |
|             |          |                 | 1 |                        |           |          |    |                   |               |

คำคัน ชื่อ PT

🕇 เลือก PT

%

ໝີ ລນ Del

ทำการเข้าหน้าชำระเงิน ปิดบิลการขายให้เรียบร้อย

- เข้าที่เมนู บันทึกสัญญา PT จากหน้าชำระเงิน

<

| Code                            | Description      | Item            | Price        | Amount |
|---------------------------------|------------------|-----------------|--------------|--------|
|                                 |                  |                 |              |        |
|                                 | 1                |                 |              |        |
|                                 |                  |                 |              |        |
|                                 |                  |                 |              |        |
|                                 |                  |                 |              |        |
|                                 |                  |                 |              |        |
|                                 |                  |                 |              |        |
|                                 |                  |                 |              |        |
|                                 |                  |                 |              |        |
|                                 |                  |                 |              |        |
|                                 |                  |                 |              |        |
|                                 |                  |                 |              |        |
| ปั้นทึก<br>สัญญา<br>PT Contract | สมาชิก<br>Member | <sup>ان</sup> ، | ไดบิล<br>ADD | eDIT   |

### - กดปุ่มเพิ่ม

|                      |                              | 1*                   |         |                             |            |        |
|----------------------|------------------------------|----------------------|---------|-----------------------------|------------|--------|
| ลขที่สัญญา           |                              | อ้างอิงใบเสร็จเลขที่ |         | 🖏 <mark>ใ</mark> วันที่ทำส่ | ห์ญญา      |        |
| หัสสมาชิก            |                              |                      |         | * วันสิ้นสุด                | สัญญา่     |        |
| ายชื่อหลักสูตร       |                              |                      |         | * ราคาหลัก                  | าสูตร      | บาท    |
| าการเช่าระเรี        | <ol> <li>ด้างทำระ</li> </ol> |                      |         | จน.ครั้ง                    |            | *      |
| 61 196511 1972 19560 | o ทำงาระเงินแล้ว             |                      |         | จน.ครั้งที                  | เหลือ      | Ĩ      |
|                      |                              | ~                    |         | ผู้บันทึกส                  | สัญญา      | ~ *    |
| เลขสัญญา             | เลขใบเสร็จ                   | สมาชิก               | ชื่อ PT | จน.ครั้ง                    | จน.คงเหลือ | ราคา ^ |
|                      |                              |                      |         |                             |            |        |
|                      |                              |                      |         | 61                          |            |        |
|                      |                              |                      |         |                             |            |        |
|                      |                              |                      |         |                             |            |        |
|                      |                              |                      |         |                             |            |        |
|                      |                              |                      |         |                             |            |        |
|                      |                              |                      |         |                             |            |        |
|                      |                              |                      |         |                             | 1          |        |

 กดปุ่มอ้างอิงใบเสร็จเลขที่ จะมีหน้าต่างเลขที่บิลที่ทำการชำระเงินแล้วขึ้นมาตามรายชื่อลูกค้าที่สมัคร กดเลือกบิลนั้นๆ และกดที่ปุ่ม เลือก PT ดังภาพ

| บ้นทึกสัญญาการฝึกอบรม & บ้นทึกเวลาเข้าฝึกอบรม | ħ         | i.               | เลือกบิล เพื่อห | ่าสัญญา             |          |            | X        |
|-----------------------------------------------|-----------|------------------|-----------------|---------------------|----------|------------|----------|
| ม<br>* ภัวงมิงในเสร็อเอๆที่ 🐻 *วันที่ง        | โล้อก     | า PT เพื่อทำสัถุ | ุ่มูา           |                     |          | 📀 เลือก P  | τ        |
|                                               | เลขที่บิล | วันที่ชื้อ       | ชื่อลูกค้า      | ชื่อ PT             | ราคา PT  | จำนวนครั้ง | <b>A</b> |
|                                               | 6103613   | 2018-04-17       | วินัย กลมกิติพร | Boxing Pass 10 time | 6,000.00 | 10         | 1        |
|                                               |           |                  |                 |                     |          |            | Ι        |
| จน.ค                                          |           |                  |                 |                     |          |            |          |
| จน.ค                                          |           |                  |                 |                     |          |            |          |

- ใส่รายละเอียดเพิ่มวันสิ้นสุดสัญญา และ ชื่อติวเตอร์ และกดปุ่มบันทึก

| ลขที่สัญญา           | NEW                                                                      | ้อ้างอิงใบเสร็จเลขที่ | 6200002  | 🖏 *วันที่ทำล้                  | ณญญา 20/11/25  | 62           |
|----------------------|--------------------------------------------------------------------------|-----------------------|----------|--------------------------------|----------------|--------------|
| รหัสสมาชิก           | 00000002                                                                 | วีระชาติ ใจอาภพ       |          | <ul> <li>วันสิ้นสุด</li> </ul> | สัญญา 20/11/25 | 63           |
| รายชื่อหลักสูตร      | ภาษาไทยา                                                                 |                       |          | * ราคาหลัก                     | าสูตร          | 5,900.00 บาเ |
| สถานะการ<br>ชำระเงิน | <ul> <li>0 ค้างชำระ</li> <li>              ชำระเงินแล้ว      </li> </ul> |                       |          | จน.ครั้ง<br>จน.ครั้งที่เ       | 20<br>หลือ     | *            |
|                      | เงินสด                                                                   | ~                     |          | ติวเตอร์                       | นิติพงษ์       | ~            |
| เลขสัญญา             | เลขใบเสร็จ                                                               | สมาชิก                | ชื่อ PT  | จน.ครั้ง                       | จน.คงเหลือ     | ราคา ′       |
| 620001               | 6200001                                                                  | มานะ ใจดี             | ภาษาไทย1 | 20                             | 18             | 5,900.00     |
|                      |                                                                          |                       |          |                                |                |              |
|                      |                                                                          |                       |          |                                |                |              |
|                      |                                                                          |                       |          |                                |                |              |
|                      |                                                                          |                       |          |                                |                |              |

- ถ้าใส่ข้อมูลครบและถูกต้องจะมีข้อความขึ้นดังภาพเป็นการจบขั้นตอน

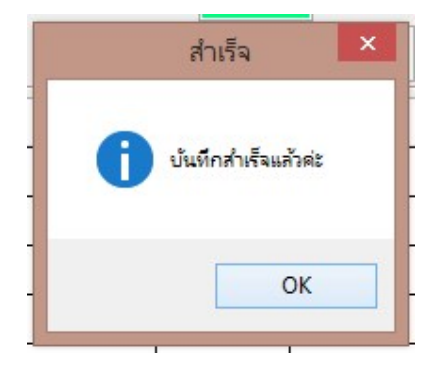

## 7.3 การลงเวลาเข้าใช้งานคอร์ส PT ที่สมัครไว้

- ทำการ Check in เข้าใช้งานของสมาชิก กดปุ่ม Locker & PT ขึ้นมา

| 같음 Aristo Membership                                               | s an an an an an an an an an an an an an         |                                                                                                    | 5 <b>6</b> 3                                       |
|--------------------------------------------------------------------|--------------------------------------------------|----------------------------------------------------------------------------------------------------|----------------------------------------------------|
| ฐานข้อมูล (Database ) ปฏิปริเทน (Process) สามงาน (Report) ลบงาน (B | xit )                                            |                                                                                                    |                                                    |
| Check IN & Check Out Check IN Check IN                             | ไม่สาร                                           | บารถติดต่อกับเครื่อง Scan ลายนิ้วมือได้ค่ะ                                                                                                    | 💐 Exit                                             |
| Mombor ID Firetnamo                                                | 規 บันทึก Locker & น้างานพร                       |                                                                                                    | <u> </u>                                           |
| 000000001 จดูพร เอสตร้า                                            | S. Member ID First Name I                        | Last Name Check IN Type Member                                                                                                    |                                                    |
| 00000002 รีระชาติ โลยากพ<br>                                       |                                                  | ครั้า 20/11/2019 11:06:49<br>ครั้า 20/11/2019 11:06:49<br>มันจัก Hote<br>จะ จะสำนันมีสู่ 20/2019 11:06:49<br>จะ จะสามารถอาการจะสามารถอาการจะส<br>จะสามารถอาการจะสามารถอาการจะสามารถอาการจะสามารถอาการจะสามารถอาการจะสา | Exp Date.                                          |
|                                                                    | STAFF<br>แนะนำการขึ้งทำในโปรแกรม time attendance | I <                                                                                                    | <ul> <li>ค้นพาสมาชิก</li> <li>อายสินคัว</li> </ul> |
|                                                                    |                                                  | Total Member 2                                                                                                    | Locker & PT                                        |

- ให้ไปที่หัวข้อ คอร์สที่ยังมีอยู่ เลือกคอร์สที่จะใช้งาน เลือกชื่อติวเตอร์ และกดบันทึก

| L 📌 บันทึก Lo | cker & ผ้ายนหนู                            |                         |                   |                                      |                                         |                             |                                     |                          | ×   |
|---------------|--------------------------------------------|-------------------------|-------------------|--------------------------------------|-----------------------------------------|-----------------------------|-------------------------------------|--------------------------|-----|
|               | Member ID                                  | First Name              | Last Nar          | ne                                   | Check                                   | k IN                        | Туре М                              | lember                   |     |
| _             | 00000001                                   | จตุพร                   | เอสตร้า           |                                      | 20/11/2019                              | 9 11:06:49                  |                                     |                          |     |
|               | Locker I<br>จำนวนผ้าขนหนู (<br>Tow         | NO.<br>เล็ก)<br>๏เ ร    |                   | บันทึก N                             | คอร์สที่ยังมีอยู่ C<br>ภาษาไทย1<br>lote | Course Name<br>V มี         | ติวเตอร์<br>ติพงษ์                  | ์ผู้สอน                  | >   |
|               | จำนวนผ้าขนหนู (i<br>Tov<br>จำนวนผ้าขนหน () | าลาง)<br>/el M<br>(หก่) |                   | จน. ที่เหลี<br>Course B<br>จน.ซั่งโม | ย<br>alance<br>งที่จะตัดครั้งนี้        | 18.50 หมด<br>Exp<br>1.00 ชม | สัญญา <mark>3(</mark><br>Date<br>J. | 0/11/2562                |     |
|               | Tow                                        | vel XL                  |                   | Date                                 | Rema                                    | rk Er                       | mployee                             | ชม.ที่ตัด '              | ^   |
| ST            | AFF                                        |                         | 13/11             | 1/2562                               | rfrrr                                   |                             |                                     | 1.50                     |     |
|               |                                            |                         |                   |                                      |                                         |                             |                                     |                          |     |
|               | แนะนำการตั้งคำในโปรแ                       | ารม time attendance     | นยัน PT & ม<br>แน | <b>าค</b> วั้ง<br>ะนำแต่งฟ           | ม <b>ที่</b> 4                          | มันทึก (ร                   | Save) 🤋                             | ><br>รัฐมี<br>ขบงาน (Exi | it) |

- เมื่อใช้งานคอร์ส PT เสร็จแล้ว ครั้งต่อไปเมื่อมาใช้งานอีก จะมีประวัติการเข้าใช้ให้ดู และจะบอกจำนวน ครั้งที่เหลือ

| 规                             |                  |            | บันทึก Locker & ผ้าขน | เหนู               |                             |                |      |
|-------------------------------|------------------|------------|-----------------------|--------------------|-----------------------------|----------------|------|
|                               | รหัสสมาชิก       | ชื่อสมาชิก | นามสกุล               | เวลาที่เข่         | า้ใช้บริการ                 | ประเภทลูกค้    | ı    |
| -                             | 33225685         | วินัย      | กลมกิติพร             | 17/04/20           | 018 15:33:20                |                |      |
| 200 200<br>200 200<br>200 200 | หมายเลข Lo       | ocker      |                       | คอร์เ<br>Boying Pa | สที่ยังมีอยู่<br>ss 10 time | พนักงาน Trann  | ner  |
| <b>ت</b> ]]•                  | จำนวนผ้าขนหนู (  | (เล็ก)     |                       | Doxing Ta          |                             |                |      |
|                               | จำนวนผ้าขนหนู (  | กลาง)      |                       | จน. ที่เหลือ       | 9 <b>หม</b>                 | ดสัญญา 2020-04 | l-17 |
|                               | จำนวนผ้าขนหนู (่ | ใหญ่ )     | 2018                  | วันที่<br>-04-17   | บันทึกผล                    | พนง.           | _^   |
| ST                            | AFF              |            |                       |                    |                             |                |      |

#### <u>8. การดูรายงาน (Report)</u>

-โปรแกรม Fitness มีหัวข้อรายงานให้แยกดูตามเรื่องที่สนใจ ซึ่งตัวที่ใช้กันบ่อยๆ ดังนี้

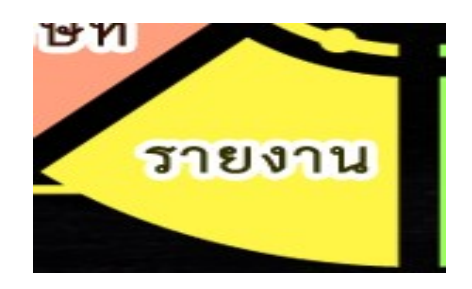

8.1 รายงานสมาชิกทั้งหมด เป็นการสรุปข้อมูลเกี่ยวกับสมาชิกทาง Fitness ทั้งหมด สามารถเลือกรูปแบบ การแสดงผลข้อมูลได้ เช่น Excel จอภาพ หรือ พิมพ์ผ่าน Printer

| 🕫 รายงาน                                                                                                    | 8                                                                                                    |             |                                                                        |                  |
|----------------------------------------------------------------------------------------------------|----------------------------------------------------------------------------------------------------|-------------|------------------------------------------------------------------------|------------------|
| <ul> <li>รายงานสมาชิกทั้งหมด</li> <li>รายงานสมาชิก (แยกตามช่วงอายุ)</li> <li>รายงานสมาชิก (ตามวันเกิด)</li> <li>รายงานสมาชิก หมดอายุสมาชิก</li> <li>รายงานสมาชิก หมดอายุสมาชิก</li> <li>รายงานการเข้าใช้บริการของสมาชิก</li> <li>รายงานการเข้าใช้บริการของสมาชิก</li> </ul> | <ul> <li>รายงานการใช้ผ้าขนหนู</li> <li>รายงาน Class เรียน</li> <li>รายงานรายได้ตามประเภทสินค้า</li> <li>รายงานการเข้าใช้สมาชิกรายบุคคล</li> <li>(แยกตามช่วงเวลา )</li> </ul> |             |                                                                        |                  |
| <ul> <li>รายงาน สินค้าคงเหลือในสต้อค</li> <li>รายงานรายได้ ประจำวัน</li> </ul>                                                                                                    |                                                                                                    | 📌 รายงานสมา | ชิกทั้งหมด                                                             | 23               |
| 🔾 รายงาน ยอดก้างชำระ                                                                                                    |                                                                                                    | สถานะ       | <ul> <li>สมาชิกทั้งหมด</li> <li>เฉพาะสมาชิกที่ใช้บริการอยู่</li> </ul> |                  |
| เลือกพิมพ์รายงาน                                                                                                    | <b>1</b><br><b>3</b> USTU                                                                                                    | Excel       | เครื่องพิมพ์                                                           | <b>ગ</b> િંગ પ્ર |

|   |            |                                 | รายจ     | งานรายชื่อสมาชิก |            |           |            |
|---|------------|---------------------------------|----------|------------------|------------|-----------|------------|
|   | รหัสลูกค้า | ชื่อลูกค้า                      | ชื่อเล่น | ยอดกงเหลือบัตร   | วันเกิด    | วันสมัคร  | วันหมดอายุ |
| 1 | 000000001  | กฤตภาส สงวนทรัพย์               | กฤต      |                  | 12/11/2519 | 21/3/2559 | 31/8/2559  |
| 2 | 00000002   | นรุคม์ชัย สงวนทรัพย์            | บอส      |                  | 3/4/2542   | 21/3/2559 | 21/4/2559  |
| 3 | 00000003   | นวนนท์ มลรัตน์                  | นนท์     |                  | 23/8/2536  | 21/3/2559 | 21/4/2559  |
| 4 | 000000004  | สรทัศน์ กรานเลิศ                | คิว      |                  | 5/10/2530  | 24/3/2559 | 23/4/2559  |
| 5 | 00000005   | ภูมิเมษา แซ่ตั้ง                | ภูมิ     |                  | 9/3/2532   | 21/3/2559 | 23/4/2559  |
| 6 | 00000006   | ปริวรรษ ยอดยรรยง                | บอม      |                  | 6/10/2529  | 21/3/2559 | 21/4/2559  |
| 7 | 00000007   | พรรณทิวามัทธวรัตน์              | S        |                  | 14/10/2507 | 21/3/2559 | 1/4/2560   |
| 8 | 00000008   | <mark>กิตติธัช สรรพาวัตร</mark> | กวิน     |                  | 25/5/2527  | 21/3/2559 | 23/4/2559  |

# 8.2 รายงานรายได้ คือ การสรุปยอดรายรับใน Fitness จากการขายสินค้าหรือบริการต่างๆ

| รายงานสมาชิกทั้งหมด                                                      | 🔾 รายงานการใช้ผ้าขนหนู                             |
|--------------------------------------------------------------------------|----------------------------------------------------|
| <ul> <li>รายงานสมาชก (แยกตามชางอายุ)</li> </ul>                          | ⊖ รายงาน ∪ass เรยน ○ รายงาน รายได้ตามประเภทสินด้า  |
| <ul> <li>รายงานสมาชิก หมดอายุสมาชิก</li> </ul>                           | <ul> <li>รายงานการเข้าใช้สมาชิกรายบุคคส</li> </ul> |
| 🔘 รายงานการเข้าใช้บริการของสมาชิก                                        |                                                    |
| 🔿 รายงานการเข้าใช้บริการของสมาชิก                                        | (แยกตามช่วงเวลา)                                   |
| 🔾 รายงาน สินค้าคงเหลือในสท้อค                                            |                                                    |
|                                                                          |                                                    |
| 🔾 รายงานรายได้ ประจำวัน                                                  |                                                    |
| <ul> <li>⊖ รายงานรายได้ ประจำวัน</li> <li>→ รายงาน ยอดคางชาระ</li> </ul> |                                                    |

สามารถเลือกรูปแบบรายงาน และช่วงวันที่ที่ต้องการดูข้อมูลได้

|                         | ฐปแบบรายงาน |  |  |
|-------------------------|-------------|--|--|
|                         | แบบสรป      |  |  |
| ถึงวันที่ 17/8/2559 🛄 🔘 | แบบแจกแจง   |  |  |

|                             |            |                 |                             | Report Preview - repsa | le1.frx - F | Page 1            |                    |                |           |
|-----------------------------|------------|-----------------|-----------------------------|------------------------|-------------|-------------------|--------------------|----------------|-----------|
| รายงานรายได้ประจำวัน หน้า 1 |            |                 |                             |                        |             |                   |                    |                |           |
|                             |            |                 | <b>จากวันที่</b> 2018-04-17 | <b>1</b> 3 2018-04-17  |             | วันที่พิมพ์       | 2018-04-17         |                |           |
| เลขที่บิล                   | วันที่     | ชื่อลูกค้า      |                             | จำนวนเงินสุทธิ         | ประเภ       | ททชำระ วันที่ชำระ |                    | ประเภทสมาชิก   | ชื่อพนักง |
| 6103613                     | 2018-04-17 | วินัย กลมกิติพร |                             | 6,000.00               | Cash        | 2018-04-17        |                    | สมาชิกรายเดือน |           |
| 6103614                     | 2018-04-17 | วินัย กลมกิติพร |                             | 30,000.00              | Cash        | 2018-04-17        |                    | สมาชิกรายเดือน |           |
| 6103615                     | 2018-04-17 | ลูกค้าทั่วไป    |                             | 3,200.00               | Cash        | 2018-04-17        |                    |                |           |
| 6103616                     | 2018-04-17 | ลูกค้าทั่วไป    |                             | 20.00                  | Cash        | 2018-04-17        |                    |                |           |
| -                           |            |                 |                             | จำนวนเงินรวมทั้งสิ้น   |             | 39,220.00         | จำนวนเงินยกเลิกบิล | 0.00           |           |
| เงินเ                       | สด         | 39,220.00 i     | <b>มัตรเครดิต</b>           | ເຈົ້າ                  | เสด + i     | บัตรเครดิต        | -                  |                |           |

8.3 รายงานสินค้าคงเหลือในสต๊อค คือ รายงายของสต๊อกสินค้าภายใน Fitness

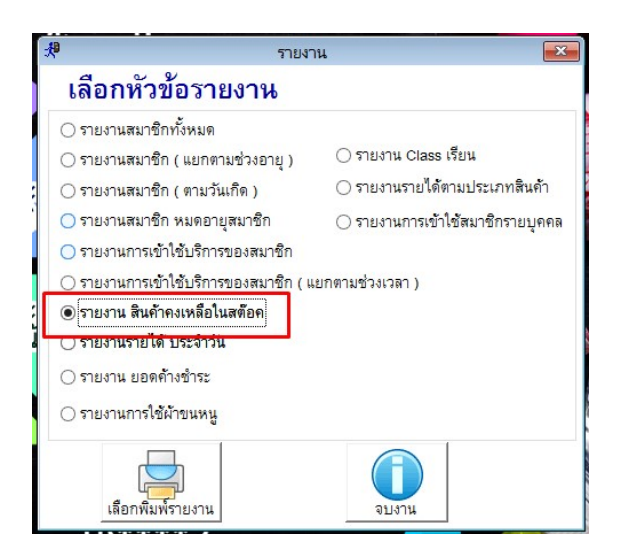

- ในรายงานจะโชว์เฉพาะสินค้าที่มีการเลือกรูปแบบว่าเป็นการตัดสต๊อกเท่านั้น

| Repo | rt Previe | ew - prodrep1.f | rx               | ×            | Report P | review - prod | rep1.frx - Pa                 | age 1        |
|------|-----------|-----------------|------------------|--------------|----------|---------------|-------------------------------|--------------|
| 14 - | ( (b)     | 100%            |                  | ₽ @          |          |               |                               |              |
|      |           |                 |                  | Report Stock | c.       | า<br>พิมพ์วั  | หน้า: 1<br>ันที่ : 17 April : | 2018         |
|      | ลำดับ     | รหัสสินค้ำ      | Prodname         | คงเหลือ      | ราคาทุน  | มูลค่าทุน     | ราคาขาย                       | มูลค่าสินค้ำ |
|      | 1         | 01              | น้ำคื่ม ABC      | 41           | 0        | 0.00          | 20                            | 820          |
|      | 2         | 02              | เกลือแร่ Sport A | 790          | 0        | 0.00          | 30                            | 23,700       |
|      | 3         | 045255119671    | มะพร้ำวน้ำหอม    | ( 45)        | 0        | 0.00          | 80                            | ( 3,600)     |
|      | 4         | 3179730013158   | Perrier          | 0            | 0        | 0.00          | 45                            |              |
|      | 5         | 726281700018    | Iceland Spring   | 7,260        | 0        | 0.00          | 45                            | 326,700      |
|      | 6         | 8850166102917   | น้ำดื่มสปริงเคิล | 118          | 0        | 0.00          | 15                            | 1,770        |
|      | 7         | 8851952140250   | 100 PLUS WH      | ( 4)         | 0        | 0.00          | 25                            | ( 100)       |
|      | 8         | 8851952141257   | 100 Plus Lemon   | 3            | 0        | 0.00          | 25                            | 75           |
|      | 9         | 8851952142254   | 100 PLUS Berry   | 0            | 0        | 0.00          | 25                            |              |
|      | 10        | 8851959181423   | Aquarius         | 0            | 0        | 0.00          | 20                            |              |

## 8.3 การดูรายงานจำนวนคงเหลือการใช้งานคอร์ส PT

- เลือกที่เมนูรายงาน และเลือก รายงานคงเหลือของคอร์ส

| 🖓 Aristo Membership                       |                                                                                                    |   |  |  |  |  |
|-------------------------------------------|----------------------------------------------------------------------------------------------------|---|--|--|--|--|
| ฐานข้อมูล (Database) ปฏิบัติงาน (Process) | รายงาน (Report) ลบงาน (Exit)                                                                                                    |   |  |  |  |  |
|                                           | รายงานการข้อประจำวัน (Purchase Stock Report)<br>รายงานการข้อแยกตามรายการ (Purchase Stock by item Report)<br>รายงานการข้อแยกตามกลุ่ม (Purchase Stock by Category Report)<br>รายงามวิเตราะน์การตาย (Sale Anaysis Report) |   |  |  |  |  |
|                                           | รายงานคงเหลือของคอร์ส ( Course Balance Report )<br>ประวัติการรายทามภูกค้า ( Purchase History Report )                                                                                                    |   |  |  |  |  |
| f                                         | ประวัติการ ลบ/แก้ไขข้อมูล ( Log File )                                                                                                    | P |  |  |  |  |

กดที่ปุ่มประวัติจำนวนคงเหลือของคอร์ส

-

| 🔗 ๏แสดงทุ       | เกคน ⊖ แสดงเฉพาะบุค | คล          |            |                 | <b>(</b> )<br>พัมพ์ |          |             |     |
|-----------------|---------------------|-------------|------------|-----------------|---------------------|----------|-------------|-----|
| เลขที่สัญญา     | ชื่อคอร์ส           | วันที่สัญญา | รหัสลูกค้า | ชื่อลูกค้า      | คอร์สคงเหลือ        | ติวเตอร์ | วันหมดสัญญา | -   |
| 620001          | ภาษาไทยา            | 13/11/2562  | 00000001   | มานะ ใจดี       | 18.50               | 1        | 30/11/2562  | Τ   |
| 620002          | ภาษาไทยา            | 20/11/2562  | 00000002   | วีระชาติ ใจอาภพ | 20.00               | นิติพงษ์ | 20/11/2563  |     |
|                 |                     |             |            |                 |                     |          |             | Τ   |
|                 |                     |             |            |                 |                     |          |             |     |
|                 |                     |             |            |                 |                     |          |             |     |
|                 |                     |             |            |                 |                     |          |             |     |
|                 |                     |             |            |                 |                     |          |             |     |
|                 |                     |             |            |                 |                     |          |             |     |
|                 |                     |             |            |                 |                     |          |             |     |
|                 |                     |             |            | V               |                     |          |             |     |
|                 |                     |             |            |                 |                     |          |             |     |
|                 |                     | 2           |            |                 |                     |          |             |     |
|                 |                     |             |            |                 |                     |          |             |     |
| d               | 1                   | 1           | 1          | 1               |                     |          | 1           | •   |
| <br>แก้ไขวันหมด | รายงาน              |             |            |                 |                     |          | <u>ຈນ</u> . | งาน |

หากต้องการดูเป็นรายบุคคลให้ดูที่เมนูดังภาพ โดยการเลือกสมาชิกที่ต้องการ และกดปุ่มแสดงผล

|   |                                           |                      |       |     |                     |         | In     |              |              |       | 1. 1. 1. 1. 1. 1. 1. 1. 1. 1. 1. 1. 1. 1 | 677 |
|---|-------------------------------------------|----------------------|-------|-----|---------------------|---------|--------|--------------|--------------|-------|------------------------------------------|-----|
|   | <ul> <li>แลดงจานวนคอรสที่คงเหเ</li> </ul> | กษณะแหน่งของ         |       |     |                     |         |        |              |              |       |                                          | 23  |
| Į | 😂 🗆 แสดงทุ                                | กคน 🖲 แสดงเฉพาะบุคคล |       |     |                     | แสดง    | รผล    | <b>พิมพ์</b> |              |       |                                          |     |
|   | เลขที่สัญญา                               | ชื่อคอร์ส            | วั    | -10 |                     | d       |        |              | e            |       | วันหมดสัญญา                              | *   |
|   | 620001                                    | ภาษาไทยา             | 13/11 | 5   | ห้สสมาชิก ชื่อลกค้า |         | โทรศัท | งท์มือถือ    |              |       | 0/11/2562                                |     |
|   | 620002                                    | ภาษาไทย1             | 20/11 | Í   |                     |         |        |              | R            | จบงาน | 0/11/2563                                |     |
| / |                                           |                      |       |     |                     |         |        |              |              |       |                                          |     |
| ) |                                           |                      |       |     | ชื่อ                | นามสกุล |        | รหัส         | มือถือ       | ^     |                                          |     |
|   |                                           | +                    |       |     | จตุพร               | เอสตร้า |        | 000000001    | 089-55555555 |       | <u> </u>                                 | +   |
|   |                                           |                      |       |     | วีระชาติ            | ใจอาภพ  |        | 00000002     |              |       |                                          | +   |
|   |                                           | +                    |       | IF  |                     |         |        |              |              |       |                                          | +   |